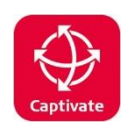

# Working with GDA2020

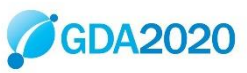

## Contents

| Description                                                         | 1  |
|---------------------------------------------------------------------|----|
| When should I start using GDA2020?                                  | 1  |
| Do I need to use a transformation to work on GDA2020 with SmartNet? | 1  |
| Co-ordinate system definitions for GDA2020 on your Captivate rover  | 2  |
| Installing co-ordinate system for GDA2020 on your Captivate rover   | 2  |
| Selecting a GDA2020 mountpoint with SmartNet                        | 5  |
| Understanding the SmartNet Mountpoint options                       | 5  |
| RTK Network Settings                                                | 8  |
| Initialize RTK                                                      | 9  |
| Transforming GDA data                                               | 9  |
| AusPos                                                              | 9  |
| Other resources                                                     | 10 |
| Examples                                                            | 10 |
| Troubleshooting                                                     | 11 |
|                                                                     |    |

## Description

This guide provides tips on how to work with GDA2020 with Leica Captivate GNSS products.

GDA2020 is a static datum (just like GDA94), however, the co-ordinates differ approximately 1.5 - 1.8m in a north easterly direction due to tectonic plate movement.

## When should I start using GDA2020?

Check what your local state regulations are. Some states switched to GDA2020 at the beginning of 2019. In NSW, SCIMS data has become available in GDA2020 since July2019.

We recommend new jobs to use GDA2020 and existing jobs to stay in GDA94 unless there is a good likelihood of continuing with GDA2020. Where possible avoid having to transform coordinates as this requires additional office processing time and more potential for errors.

## Do I need to use a transformation to work on GDA2020 with SmartNet?

No.

It is not necessary to use a transformation in your rover's co-ordinate system.

The RTK Base Station's coordinates determine the Reference Frame used by your rover.

If you use a CORS network such as SmartNet Aus, choose a GDA2020 mountpoint from the source table. The rover operates on the version of GDA that is selected from the mountpoint.

When using a network RTK solution of any type you will have the capacity to choose between both GDA94 and GDA2020 reference coordinates by choosing the correct mountpoint

- see below on Mountpoints for more information.

W: Leica on-lineTraining

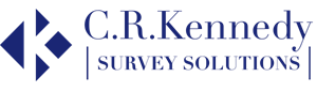

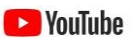

## Co-ordinate system definitions for GDA2020 on your Captivate rover

Your existing MGA co-ordinate systems should be defined similarly to this.

| Name           | MGA56         |
|----------------|---------------|
| Transformation | <none></none> |
| Ellipsoid      | GRS 1980      |
| Projection     | UTM 56        |
| Geoid model    | AG09_NSW_VIC  |
| CSCS model     | <none></none> |

**Note** that there is NO Transformation. The definition includes the GRS1980 Ellipsoid and the appropriate UTM zone Projection. It may also include a Geoid, in this case a 2009 file.

For GDA2020, we may simply update this for Geoid2020, however for clarity, it may be better to create or install new systems.

### Installing co-ordinate system for GDA2020 on your Captivate rover

Download a full set of Australian Coordinate Systems here:

https://survey.crkennedy.com.au/ts1569194378/attachments/BlogPost/66/CRK%20Website.zip

This downloaded ZIP file includes 2020 Geoid files (GEM) for all of Australia and a set of coordinate systems (TRFSET.DAT). Download and unzip this file which includes the following.

2020AUS.gem
 2020FNQ.gem
 2020NSW.gem
 2020NSW\_54.gem
 2020NSW\_55&6.gem
 2020NSW\_55.gem
 2020NSW\_56.gem
 2020NT.gem
 2020QLD.gem
 2020SA.gem
 2020TAS.gem
 2020VIC.gem
 2020WA.gem

**NOTE:** GDA2020 must be used with Geoid 2020. This is due to a change in the reference frame used. GDA2020 is based on ITRF2014 whereas GDA94 is based on ITRF92.

**NOTE**: For NSW there, are separate files for each UTM zone and also combined files covering Zone 55 & 56, and the whole state.

The TRFSET file includes the following:

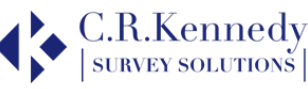

| Name 🍸       | Ellipsoid 🍸 | Projection Y | Geoid Model 🏻 🍸 |
|--------------|-------------|--------------|-----------------|
| WGS84        | WGS 1984    |              |                 |
| MGA56_94     | GRS 1980    | UTM 56       | AUSGeoid09_NSW  |
| MGA56_20     | GRS 1980    | UTM 56       | 2020NSW         |
| MGA55_94     | GRS1980     | UTM 55       | AG09_NSW_VIC    |
| MGA55_20_VIC | GRS 1980    | UTM 55       | 2020VIC         |
| MGA55_20_TAS | GRS 1980    | UTM 55       | 2020TAS         |
| MGA55_20_QLD | GRS 1980    | UTM 55       | 2020QLD         |
| MGA55_20_NSW | GRS 1980    | UTM 55       | 2020NSW         |
| MGA55_20_FNQ | GRS 1980    | UTM 55       | 2020FNQ         |
| MGA54_94     | GRS 1980    | UTM 54       | AG09_SA         |
| MGA54_20     | GRS 1980    | UTM 54       | 2020SA          |
| MGA53_94     | GRS1980     | UTM 53       | AG09_SA         |
| MGA53_20     | GRS 1980    | UTM 53       | 2020NT          |
| MGA52_94     | GRS 1980    | UTM 52       | AG09_WA         |
| MGA52_20     | GRS 1980    | UTM 52       | 2020WA          |
| MGA51_94     | GRS 1980    | UTM 51       | AG09_WA         |
| MGA51_20     | GRS 1980    | UTM 51       | 2020WA          |
| MGA50_94     | GRS1980     | UTM 50       | AG09_WA         |
| MGA50_20     | GRS 1980    | UTM 50       | 2020WA          |
| MGA49_94     | GRS 1980    | UTM 49       | AG09_WA         |
| MGA49_20     | GRS1980     | UTM 49       | 2020WA          |

This includes all UTM zones for Australia in both GDA94 & GDA2020 with appropriate Geoid files. For Zone 55 there are separate versions for each state with Geoid 2020.

**NOTE:** it is NOT necessary to use a transformation. All you need to do is select either a GDA94/2020 mountpoint and the appropriate co-ordinate system to work in those co-ordinates. We do not recommend using a transformation. If you really need to transform data, we recommend doing it in the office using Infinity.

### To backup:

- If your rover has existing coordinate systems, you may want to delete or backup these first to avoid confusion.
- From the Home Screen select Settings, Tools, Transfer User Objects.
- Select the Object type you wish to transfer.
- Select from "Internal memory" To device "SD card" or "USB". Select the individual object you wish to transfer: Coordinate system or Geoid field file.
- F1 OK.
- Repeat for all objects or instead tick the box "Transfer all objects of the selected type" to transfer all in one step.

#### To delete:

- Press Enter on the object selection field.
- Select the object required.

W: Leica on-lineTraining

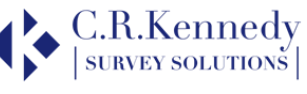

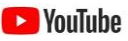

• F4 – Delete.

#### To install new files:

- Copy TRFSET.DAT to a USB stick or memory card in the \DBX folder.
- Copy the required GEM files to the \Data\Gps\Geoid folder and insert in your Captivate sensor.
- Select the "From" option you want and set "To device" to "Internal memory".
- For some object types, you can transfer all objects of the same type in one step by selecting the checkbox.
- OK to continue.
- Repeat this process for each object type you require.

#### To check the new coordinate systems include the correct Geoid:

- Home / Job Carousel / Select "Tap here to create new job ".
- Coordinate System Page.
- Select the coordinate system
- F3 Edit.

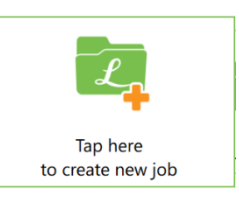

| Edit Coordin   | ate System  | ₩ 0 0 1D 0 1                 | 5:35 |
|----------------|-------------|------------------------------|------|
| Name           |             | MGA5620 indicates Geoid ver. |      |
| Transformation | leave blank | <none> &gt;</none>           | Þ    |
| Ellipsoid      |             | GRS 1980                     | Þ    |
| Projection     |             | UTM 56 >                     | Þ    |
| Geoid model    | check Geoid | 2020NSW >                    | Þ    |
| CSCS model     | leave blank | <pre><none></none></pre>     | Þ    |

• To change the Geoid selection, select this field and press Enter. If the required Geoid is not displayed, press F6 – Import and you should then be able to select the Geoid you want.

| つ Geoid Models                          | 7    | <b>%</b> ,<br>0 | @<br>• | 2D<br>1D | @     | 10:59 |
|-----------------------------------------|------|-----------------|--------|----------|-------|-------|
| 2020NSW_55<br>Source Internal memory    |      |                 |        |          |       |       |
| 2020NSW_55&56<br>Source Internal memory |      |                 |        |          |       |       |
| 2020NSW_56<br>Source Internal memory    |      |                 |        |          |       |       |
| 2020NT<br>Source Internal memory        |      |                 |        |          |       |       |
| 2020QLD<br>Source Internal memory       |      |                 |        |          |       |       |
| 2020SA<br>Source Internal memory        |      |                 |        |          |       |       |
| Fn OK Edit                              | Dele | ete             |        | L I      | nport | Fn    |

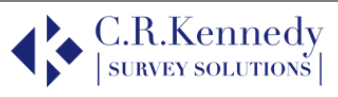

### Selecting a GDA2020 mountpoint with SmartNet

The GPS rover operates on the version of GDA that is used by the RTK base. When using a network RTK solution of any type you will have the capacity to choose between both GDA94 and GDA2020 reference coordinates by choosing the correct mountpoint.

| erent NTRIP mountpoints by                                                | ticon and the choosing F5 Source                                                                                                    | d then Server / mountpt                                                                                                    |                                                                                                    |
|---------------------------------------------------------------------------|----------------------------------------------------------------------------------------------------|----------------------------------------------------------------------------------------------------|----------------------------------------------------------------------------------------------------|
| ction () % () 2D 1.706 m<br>34 () 2D 2.433 m () () () 37<br>CS Internet 1 | ら NTRIP Source                                                                                                    | e Table 🛛 🙀 🦉 👰                                                                                                    | 2D<br>1D @ 15:                                                                                                    |
| SNA Network                                                               | Identifier GDA2020                                                                                                    |                                                                                                    |                                                                                                    |
| MSM_iMAX_94                                                               | MSM_VRS                                                                                                    | Distance N/A                                                                                                    |                                                                                                    |
| mountpoints                                                               | MSM_NEAR<br>Identifier GDA2020                                                                                                    | Distance N/A                                                                                                    |                                                                                                    |
|                                                                           | RTCM3_MAX<br>Identifier GDA2020                                                                                                    | Distance N/A                                                                                                    |                                                                                                    |
|                                                                           | MAC_RTCM3.1<br>Identifier GDA94                                                                                                    | Distance N/A                                                                                                    |                                                                                                    |
| Source                                                                    | NB_RTCM3.1                                                                                                    | Distance N/A                                                                                                    |                                                                                                    |
|                                                                           | erent NTRIP mountpoints by c<br>tion $\bigcirc \ 34 \ @^{\prime} \ 2D \ 1.706 \ m} \ @ \ erent \ O \ O \ O \ O \ O \ O \ O \ O \ O \ $ | icon and<br>erent NTRIP mountpoints by choosing F5 Source<br>ction c 34 (201.706 m) (200 (201))<br>ction c 34 (201.706 m) (200 (201))<br>ction c 34 (201.706 m) (200 (201))<br>ction c 34 (201.706 m) (2010)<br>ction c 34 (201.706 m) (2010)<br>ction c 34 (2010)<br>ction c 34 (2010)<br>ction c | SNA Network       Image: Since N/A         MSM_IMAX_94       Image: Since N/A         mountpoints       Image: Since N/A         MSM_IMAX_94       Image: Since N/A         MSM_IMAX_94       Image: Since N/A         MSM_IMAX_94       Image: Since N/A         MSM_IMAX_94       Image: Since N/A         MSM_IMAX_94       Image: Since N/A         MSM_IMAX       Image: Since N/A         MSM_IMAX       Image: Since N/A         MSM_IMAX       Image: Since N/A         MSM_IMAX       Image: Since N/A         MSM_IMAX       Image: Since N/A         MSM_IMAX       Image: Since N/A         MSM_IMAX       Image: Since N/A         MSM_IMAX       Image: Since N/A         MSM_IMAX       Image: Since N/A         MSM_IMAX       Image: Since N/A         MSM_IMAX       Image: Since N/A         MSM_IMAX       Image: Since N/A         Macc_RTCM3.1       Image: Since N/A         NB_RTCM3.1       Image: Since N/A |

Internet Port Connection

Internet Port Connection

Internet port

GS Internet 1

Server to use

SNA

Internet port

Internet port

GS Internet 1

Internet port

Internet port

Internet port

GS Internet 1

Internet port

Internet port

Internet port

Internet port

Internet port

Internet port

Internet port

Internet port

Internet port

Internet port

Internet port

Internet port

Internet port

Internet port

Internet port

Internet port

Internet port

Internet port

Internet port

Internet port

Internet port

Internet port

Internet port

Internet port

Internet port

Internet port

Internet port

Internet port

Internet port

Internet port

Internet port

Internet port

Internet port

Internet port

Internet port

Internet port

Internet port

Internet port

Internet port

Internet port

Internet port

Internet port

Internet port

Internet port

Internet port

Internet port

Internet port</td

## Understanding the SmartNet Mountpoint options

Depending on your Port setting you can choose from several different types of mountpoint. The table below shows the port numbers for each state. Note that Port  $1\times101$  provides the network mountpoints and Ports  $1\times151$  provide the single baseline mountpoints.

| State   | Port           | Ports for Survey and Agric Cus | rts for Survey and Agric Custome | rs |
|---------|----------------|--------------------------------|----------------------------------|----|
| JLAIE   | Survey Network | Agric Network                  | Single Base                      |    |
| NSW/ACT | 12101          | 12103                          | 12151                            |    |
| NT      | 18101          | 18103                          | 18151                            |    |
| QLD     | 14101          | 14103                          | 14151                            |    |
| SA      | 15101          | 15103                          | 15151                            |    |
| TAS     | 17101          | 17103                          | 17151                            |    |
| VIC     | 13101          | 13103                          | 13151                            |    |
| WA      | 16101          | 16103                          | 16151                            |    |

#### Mountpoints for network solutions

base solutions if required.

Using Port **1x101**, the mountpoint Source Table displays the options below. These all require a GGA position message be sent to SmartNet. An explanation of the mountpoint options follows.

W: Leica on-lineTraining

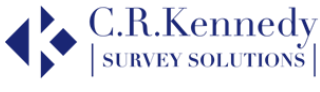

| Source NTRIP Source                     | Network Solution Types include MAC, iMAX, NB/NEAR & VRS.                                                                                                    |
|-----------------------------------------|----------------------------------------------------------------------------------------------------|
| MSM_iMAX<br>Identifier GDA2020          | <ul> <li>MAC – MAC (Master Auxiliary Concept) network solution is calculated using<br/>multiple reference stations in your area. The Master station is usually the</li> </ul> |
| MSM_VRS<br>Identifier GDA2020           | nearest, and auxiliary correction information is sent from surrounding stations forming a network cell. The rover adapts its calculations as it deems necessary to            |
| MSM_NEAR<br>Identifier GDA2020          | optimize the solution. (MAC Supports GPS/Glonass only), RTCM3_MAX and MAC_RTCM3.1 mountpoints are MAC solutions.                                                              |
| RTCM3_MAX<br>Identifier GDA2020         | • <b>NB / NEAR</b> – (Nearest Base) a single baseline solution selected by the network to                                                                                     |
| MAC_RTCM3.1<br>Identifier GDA94         | optimize the solution depending on the rover location. Depending on conditions, the selected station may not actually be the closest.                                         |
| NB_RTCM3.1<br>Identifier GDA94          | • <b>VRS</b> – a VRS (Virtual Reference Station) network solution is calculated by the                                                                                        |
| VRS_RTCM3.1<br>Identifier GDA94         | the rover as a single station with short baseline. Limits the rover's ability to do                                                                                           |
| <b>iMAX_RTCM3.1</b><br>Identifier GDA94 | <ul> <li>iMAX – (Individualised Master Auxiliary). Like MAC except the network</li> </ul>                                                                                     |
| MSM_NEAR_94<br>Identifier GDA94         | computations are handled by the network server rather than the rover.                                                                                                    |
| MSM_VRS_94                              | Message Protocols include RTCM3.1 & MSM.                                                                                                    |
| MSM_iMAX_94                             | RTCM3.1 - supports GPS & Glonass only.                                                                                                    |
| Identifier GDA94                        | • <b>MSM</b> - supports all constellations (GPS, Glonass, Galileo, Beidou – <i>G/R/E/C</i> ).                                                                                 |
| Other Points to Note                    |                                                                                                    |

1. **MSM** mountpoints are configured to support 2 or 4 constellations depending on the network, at the level of reference station clusters (a local area of network reference stations). This means if enough stations support all 4 constellations, MSM mountpoints will only include *G/R/E/C* sites. Otherwise, the MSM mountpoint may include *G/R* only.

At time of writing, NSW, VIC and N/E QLD are covered by **G/R/E/C** on the MSM mountpoints. The rest of QLD, WA & SA are covered by **G/R** only. As the reference stations are upgraded in these states, MSM can be switched to support G/R/E/C.

- 2. **MSM** is supported by all Captivate versions, SmartWorx Viva requires 5.50 or higher, System1200 does not support MSM.
- 3. MAC/MAX/iMAX mountpoints will "fall back" to "Nearest" single base solutions if a network solution is not possible and "fall forward" back to a network solution if possible.
- 4. The Identifier field describes the GDA epoch used: 1994 or 2020.
- 5. **nRTK** denotes networked RTK solutions.

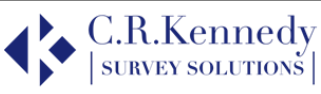

| Mountpoint              | Satell        | ites <sup>1, 2</sup>  | GDA                 | Epoch                                                                                                    | DDT//  | Solution    |
|-------------------------|---------------|-----------------------|---------------------|----------------------------------------------------------------------------------------------------|--------|-------------|
| Mountpoint              | G/R           | G/R/E/C               | 1994                | 2020                                                                                                    |        | Computed by |
| MSM_iMAX                |               | ✓                     |                     | <ul> <li>Image: A second second s</li></ul> | MAC    | Network     |
| MSM_VRS                 |               | <ul> <li>✓</li> </ul> |                     | <ul> <li>✓</li> </ul>                                                                                                    | VRS    | Network     |
| MSM_NEAR                |               | ✓                     |                     | $\checkmark$                                                                                                    | Single | Network     |
| RTCM3_MAX               | ✓             |                       |                     | $\checkmark$                                                                                                    | MAC    | Rover       |
| MAC_RTCM3.1             | ✓             |                       | ✓                   |                                                                                                    | MAC    | Rover       |
| NB_RTCM3.1              | ✓             |                       | <ul><li>✓</li></ul> |                                                                                                    | Single | Network     |
| VRS_RTCM3.1             | ✓             |                       | $\checkmark$        |                                                                                                    | VRS    | Network     |
| iMAX_RTCM3.1            | ✓             |                       | <ul><li>✓</li></ul> |                                                                                                    | MAC    | Network     |
| MSM_NEAR_94             |               | ✓                     | ✓                   |                                                                                                    | Single | Network     |
| MSM_VRS_94              |               | <ul> <li>✓</li> </ul> | <ul><li>✓</li></ul> |                                                                                                    | VRS    | Network     |
| MSM_iMAX_94             |               | ✓                     | $\checkmark$        |                                                                                                    | MAC    | Network     |
| 1 = GPS (USA), R = Glon | ass (Russia), | E = Galileo (E        | urope), C =         | Beidou (Ch                                                                                                    | ina)   |             |

### Choosing a Mountpoint

You need to know which constellations your rover supports. If it only supports GPS & Glonass you can still choose a mountpoint with RTCM3. If you want to use more constellations, choose an MSM mountpoint.

You should check the SmartNet coverage and status in your work area using the HxGN SmartNet app (available for iOS and Android). Is your job site covered by nRTK or single baseline only?

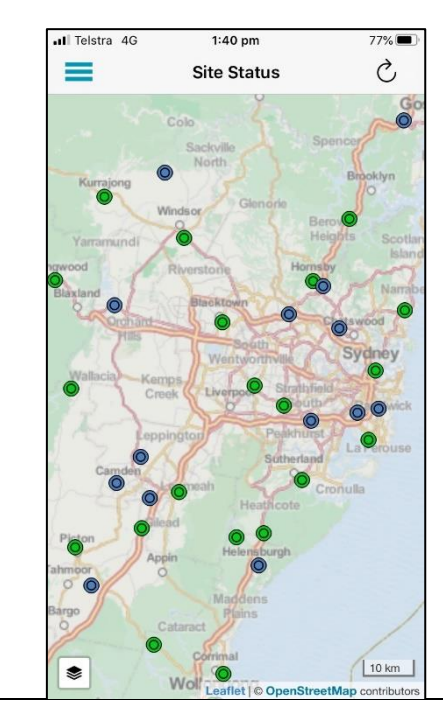

In the picture, green icons designate nRTK sites whilst blue icons denote other sites not contributing to nRTK solutions. This may be because they only support GPS/GLONASS, or because they use local site coordinates for a construction project and access to these may be restricted by your subscription.

Select your mountpoint according to the satellite constellations you want to use, the GDA epoch required and the network solution type you want.

You can also choose a specific single base solution on Port 1x151.

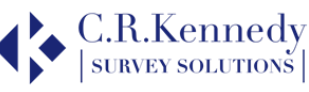

### **RTK Network Settings**

Your rover has a setting for the RTK Network Type, and you **MUST** ensure this is compatible with your Mountpoint. Failure to do this may mean the rover is slow or unable to resolve the RTK solution. This is because the base and rover settings must be the same to model tropospheric and ionospheric conditions.

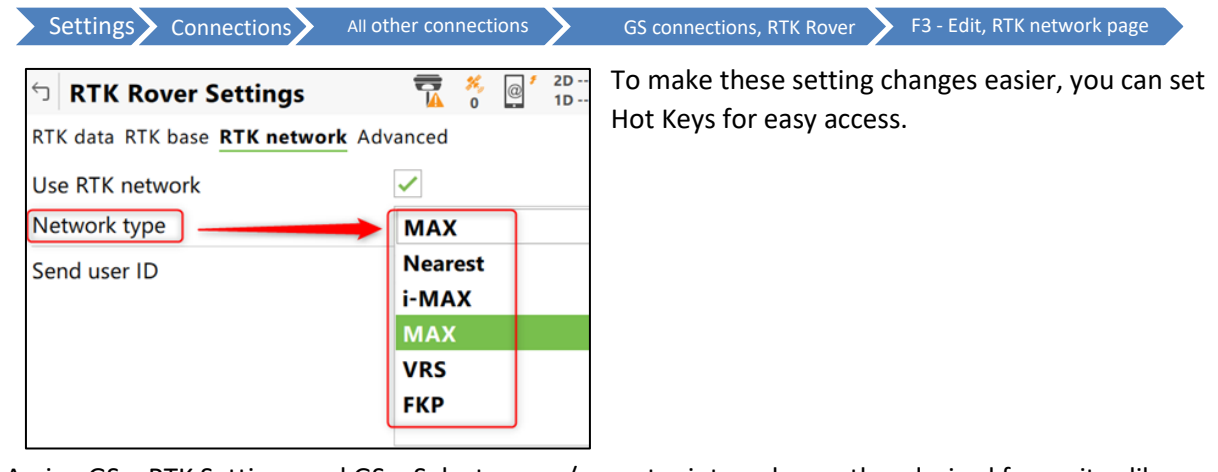

Assign GS – RTK Settings and GS – Select server/mountpoint, and any other desired favourites like below.

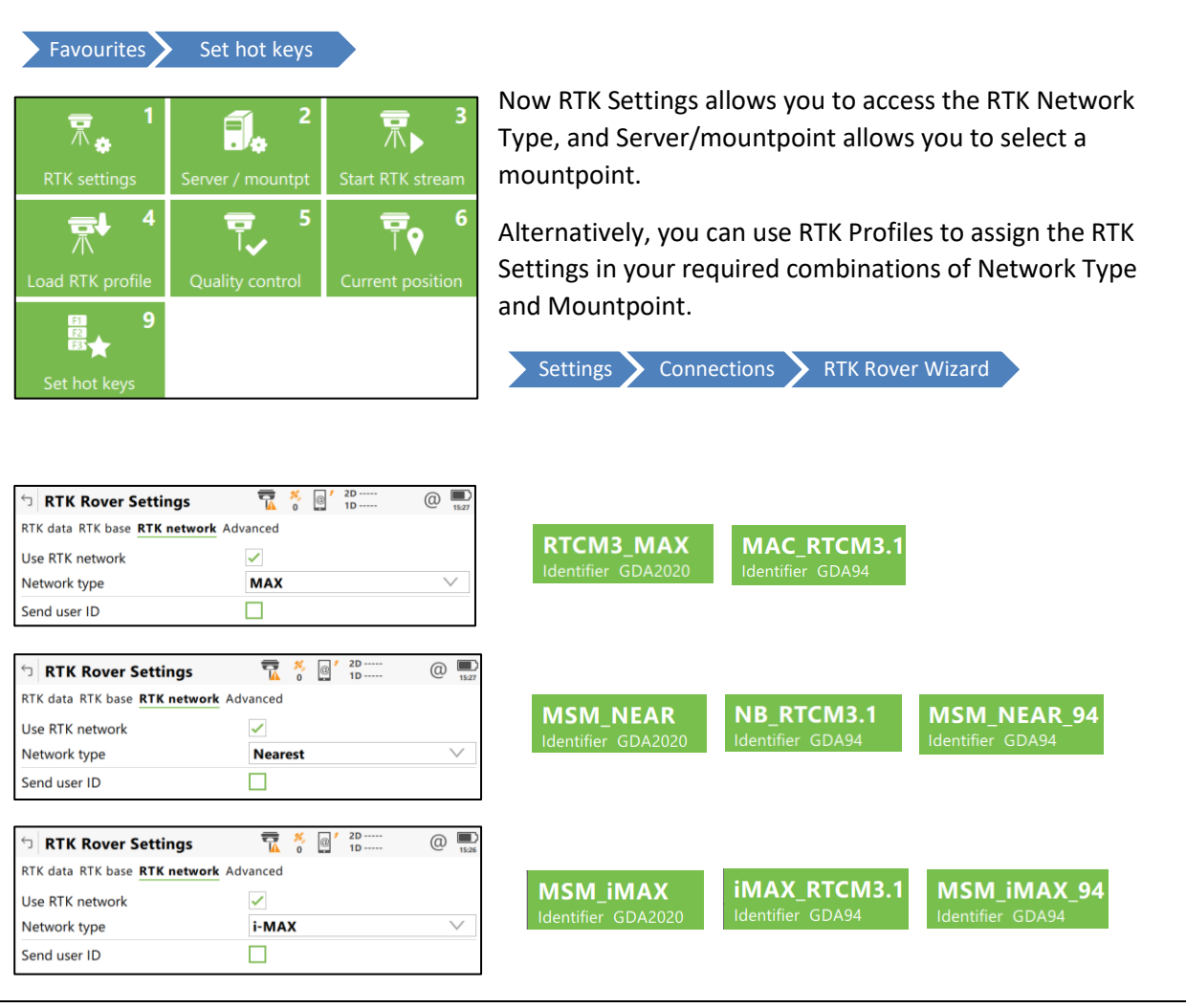

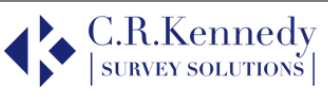

### Initialize RTK

Leica SmartCheck continually verifies the RTK solution to achieve the most reliable result. You can also manually check the RTK solution using the option: *Initialize RTK.* This option deletes the current RTK solution and re-computes it. It is accessed via the *RTK Data Link* pop up bubble.

This option may be required by law for cadastral surveying in some regions.

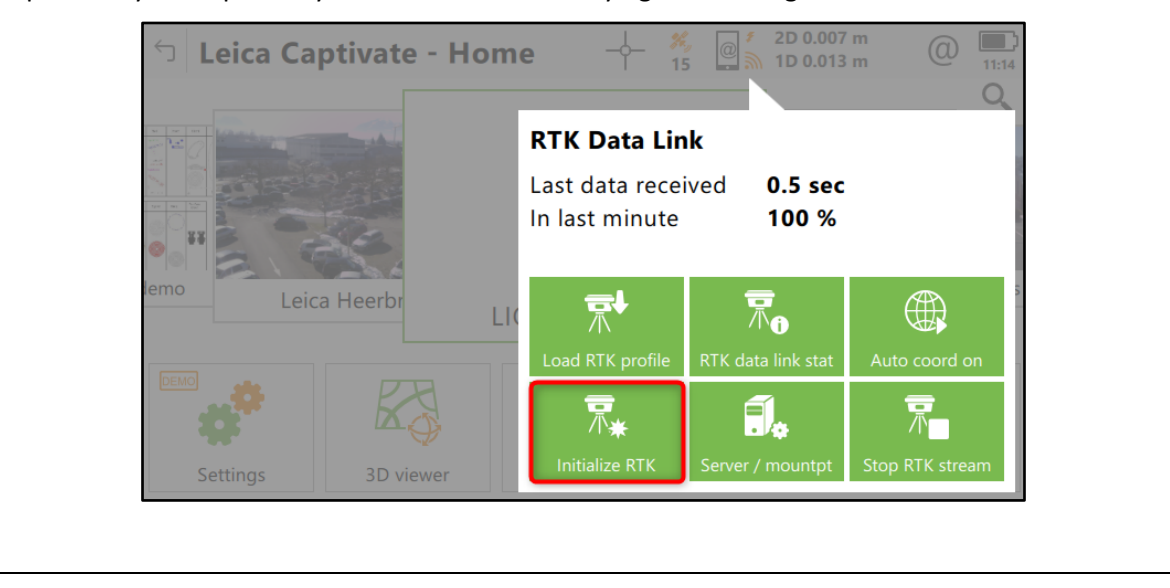

## Transforming GDA data

If you collect data in the field using the wrong GDA version, you can transform it to the required GDA version using an appropriate transformation file attached to the job's coordinate system. In effect this swaps the reference frame used by the mountpoint.

**NOTE:** if you do this you should check on a known point to make sure of the results.

**NOTE:** we don't recommend this approach as it can easily lead to confusion and wrong results (the mountpoint reference is then different to the transformation reference frame). It would be better to do the transformations in an office software such as Infinity.

| 5 Edit Coordinate System | 7 2D @ 1<br>0 1D 0 11 |
|--------------------------|-----------------------|
| Name                     | GDA94_2020_56         |
| Transformation           | GDA94-GDA2020         |
| Ellipsoid                | GRS1980 >             |
| Projection               | UTM 56 >              |
| Geoid model              | 2020NSW_56 >          |
| CSCS model               | <none></none>         |

This example shows a transformation to go from GDA94 to GDA2020.

Please use the GDA2020 geoid with this transformation. Contact CR Kennedy Support for a copy of the transformations.

#### AusPos

YouTube

If you use your own base station you can obtain GDA2020 coordinates for local site PMs from government state websites for example. All Auspos data is reported in Geoid 2020 and both GDA94 and GDA2020.

W: <u>Leica on-lineTraining</u>

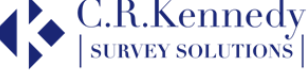

## Other resources

There are some good resources online that will help answer your questions, else contact one of our support team on:

surveysupportstaff@crkennedy.com.au

http://www.icsm.gov.au/datum/gda2020-fact-sheets

## Examples

| General Coordinate system                                                                                                    | Codelist Linked jobs Linked                                                                                                    | IA Network                                                                                                    |                                                                         |
|----------------------------------------------------------------------------------------------------|----------------------------------------------------------------------------------------------------|----------------------------------------------------------------------------------------------------|-------------------------------------------------------------------------|
| Coordinate system                                                                                                    | MGA56_20                                                                                                    | ddress smartnetaus.com                                                                                                    | TCP/IP port 1210                                                        |
| Residuals                                                                                                    | No distribution                                                                                                    |                                                                                                    |                                                                         |
| Transformation                                                                                                    | <none></none>                                                                                                    | MCM IMAN                                                                                                    |                                                                         |
| Ellipsoid                                                                                                    | GRS 1980                                                                                                    | Identifier GDA20                                                                                                    | 20                                                                      |
| Projection                                                                                                    | UTM 56                                                                                                    |                                                                                                    |                                                                         |
| Geoid model                                                                                                    | 2020NSW                                                                                                    |                                                                                                    |                                                                         |
|                                                                                                    |                                                                                                    |                                                                                                    |                                                                         |
| CSCS model<br>Surveyor Katrina v<br>he can set the coordinate                                                                                                    | <none></none>                                                                                                    | 5 with GDA94 and a Nea<br>with Server and                                                                                      | rest Base solution.<br>Mountpoint:                                      |
| CSCS model Surveyor Katrina v She can set the coordinate General Coordinate system                                                                                                    | <none> wants to work in NSW, Zone 5 e system to: Codelist Linked jobs Linked</none>                                                                    | 5 with GDA94 and a Nea<br>with Server and                                                                                      | rest Base solution.<br>I Mountpoint:                                    |
| CSCS model<br>Surveyor Katrina v<br>She can set the coordinate<br>General <u>Coordinate system</u><br>Coordinate system                                                                          | <none> wants to work in NSW, Zone 5 e system to: Codelist Linked jobs Linked MGA55_94</none>                                                           | 5 with GDA94 and a Nea<br>with Server and<br>NA Network<br>Paddress smartnetaus.com                                            | rest Base solution.<br>I Mountpoint:<br>TCP/IP port 1210                |
| CSCS model<br>Surveyor Katrina v<br>She can set the coordinate<br>General <u>Coordinate system</u><br>Coordinate system<br>Residuals                                                             | <none> wants to work in NSW, Zone 5 e system to: Codelist Linked jobs Linked MGA55_94 No distribution</none>                                           | 5 with GDA94 and a Nea<br>with Server and<br><b>NA Network</b><br>9 address smartnetaus.com                                    | rest Base solution.<br>I Mountpoint:<br>TCP/IP port 1210                |
| CSCS model<br>Surveyor Katrina v<br>She can set the coordinate<br>General <u>Coordinate system</u><br>Coordinate system<br>Residuals<br>Transformation                                           | <none> wants to work in NSW, Zone 5 e system to: Codelist Linked jobs Linked MGA55_94 No distribution <none></none></none>                             | 5 with GDA94 and a Nea<br>with Server and<br>NA Network<br>address smartnetaus.com                                             | rest Base solution.<br>I Mountpoint:<br>TCP/IP port 1210                |
| CSCS model<br>Surveyor Katrina v<br>She can set the coordinate<br>General <b>Coordinate system</b><br>Coordinate system<br>Residuals<br>Transformation<br>Ellipsoid                              | <none> wants to work in NSW, Zone 5 e system to: Codelist Linked jobs Linked MGA55_94 No distribution <none> GRS1980</none></none>                     | 5 with GDA94 and a Nea<br>with Server and<br>NA Network<br>address smartnetaus.com<br>MSM_NEA                                  | rest Base solution.<br>I Mountpoint:<br>TCP/IP port 1210<br>R_94        |
| CSCS model<br>Surveyor Katrina v<br>She can set the coordinate<br>General <u>Coordinate system</u><br>Coordinate system<br>Residuals<br>Transformation<br>Ellipsoid<br>Projection                | <none> wants to work in NSW, Zone 5 e system to: Codelist Linked jobs Linked MGA55_94 No distribution <none> GRS1980 UTM 55</none></none>              | 5 with GDA94 and a Nea<br>with Server and<br><b>NA Network</b><br>address smartnetaus.com<br><b>MSM_NEA</b><br>Identifier GDA9 | rest Base solution.<br>I Mountpoint:<br>TCP/IP port 1210<br><b>R_94</b> |
| CSCS model<br>Surveyor Katrina v<br>She can set the coordinate<br>General <u>Coordinate system</u><br>Coordinate system<br>Residuals<br>Transformation<br>Ellipsoid<br>Projection<br>Geoid model | <none> wants to work in NSW, Zone 5 e system to: Codelist Linked jobs Linked MGA55_94 No distribution <none> GRS1980 UTM 55 AG09_NSW_VIC</none></none> | 5 with GDA94 and a Nea<br>with Server and<br><b>NA Network</b><br>address smartnetaus.com<br>MSM_NEA<br>Identifier GDA9        | rest Base solution.<br>I Mountpoint:<br>TCP/IP port 1210<br><b>R_94</b> |

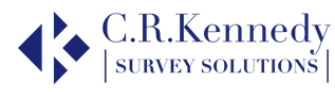

| <b>C</b> Surveyor Jesse was can set the coordinate system | ants to work in NSW, Zor<br>stem to:    | ie 56 with GDA2020 and a Single Base solution. He with Server and Mountpoint: |
|-----------------------------------------------------------|-----------------------------------------|-------------------------------------------------------------------------------|
| General <b>Coordinate system</b><br>Coordinate system     | Codelist Linked jobs Linked<br>MGA56_20 | SNA Single Bases IP address smartnetaus.com TCP/IP port 12151                 |
| Residuals                                                 | No distribution                         |                                                                               |
| Transformation                                            | <none></none>                           |                                                                               |
| Ellipsoid                                                 | GRS 1980                                | MSM_NWCS                                                                      |
| Projection                                                | UTM 56                                  | Identifier GDA2020                                                            |
| Geoid model                                               | 2020NSW                                 |                                                                               |
| CSCS model                                                | <none></none>                           |                                                                               |
|                                                           |                                         |                                                                               |

## Troubleshooting

- A You collect your data in GDA94 and later find out you need the results in GDA2020. You can do this in 2 straightforward ways:
  - If the data is just on the controller and you do not have office software then attach a transformation to the job, by attaching the coordinate system containing the transformation GDA94 to GDA2020 the Lats and Longs will remain in GDA94 but your eastings and northings will be GDA2020.
  - ii) Export the job to Infinity as a GDA94 and then edit the reference stations to the GDA2020 values and all your rover data will shift accordingly. The lats / longs and eastings / northings are now in GDA2020
- B You need to collect data in GDA2020 but set out points in GDA94 on the same site.

Use the GDA94 settings whilst out on site, export your set out reports and values as required. Then use one of the steps above to change the job to GDA2020 to export the surveyed points as GDA2020.

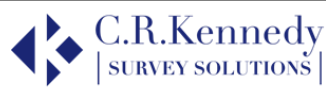